**李瑞峰** 2008-05-22 发表

|                                                                                                    | iMC                                                                                     | iCC中建立无线C                                                                                                    | os配置片段的                                                                                                    | 方法                                                                                              |                          |
|----------------------------------------------------------------------------------------------------|-----------------------------------------------------------------------------------------|----------------------------------------------------------------------------------------------------|----------------------------------------------------------------------------------------------------|-------------------------------------------------------------------------------------------------|--------------------------|
| 1 登                                                                                                    | 陆iMC,点                                                                                  | ·击"业务" - "设备                                                                                                    | 配置库" - "增加                                                                                                    | 1"。如下图所示                                                                                        |                          |
| 日本     日本     日本 |                                                                                         | 第5         1.4.5.5.7           REAF         第3           第3人         第4           第3人         第4           第3人         第4           第3人         第4           第3人         第4           第3人         第4           第4         1.5.7           第10月         1.5.7           第4         1.5.7           第4         1.5.7           第4         1.5.7           第4         1.5.7           第4         1.5.7           第4         1.5.7           第5         1.5.7           第5         1.5.7           第5         1.5.7           第5         1.5.7           第5         1.5.7           第5         1.5.7           第6         1.5.7           第7         1.5.7           第5         1.5.7           第6         1.5.7           第7         1.5.7           第7         1.5.7           第7         1.5.7           第7         1.5.7           第7         1.5.7           第7         1.5.7           第7         1.5.7 | *## 所有<br>(1)<br>(1)<br>(1)<br>(1)<br>(1)<br>(1)<br>(1)<br>(1)                                                     |                                                                                                 | os<br>在<br>变             |
| 夜春配雷管理 A                                                                                                    | 1 1 1 1 1 1 1 1 1 1 1 1 1 1 1 1 1 1 1                                                   | <b>ENA ≫BOREX#</b> -wan_@                                                                                                    | s.clg                                                                                                    |                                                                                                 | 10.00                    |
| <ul> <li>○ 24年2月年</li> <li>○ 24年2月年</li> <li>☆ 日暮内与</li> </ul>                                                                                                    | #改配置文件<br>文件名称<br>• 文件图制                                                                | wian_qos.cfg<br>配置性段                                                                                                    |                                                                                                    |                                                                                                 |                          |
| <ul> <li>(1) 部署任务</li> <li>(2) 设备配置一泥炭</li> </ul>                                                                                                    | 创建时间<br>说明                                                                              | 2008-05-18 23:05:54                                                                                                    |                                                                                                    |                                                                                                 |                          |
| ▶ 武功<br>无线业务管理 ▲                                                                                                    |                                                                                         | ○提示<br>力提高配置文件的复用性,配置:                                                                                                    | 1等可以带有支量,在需要很配                                                                                                    | 重文件时系统提示用户设置责量的内容。                                                                              |                          |
| (合 无线设备拓扑                                                                                                    | ₽¢                                                                                      | 支銀格式:\$1支銀名昭)。30:\$()<br>的內容替換據 "\$(ip address)"<br>支最后必须常歸至結或者执行符                                                                                                    | p address),在整著译配置文件<br>,责量的名称不能使用不可见学                                                                              | 时"Ipaddress"作为支重的名称,系统合将用户设置<br>9及如下字符:制。                                                       |                          |
| 🜲 位置视图<br>🕍 Rogue AP                                                                                                    | * 配置内容                                                                                  | system-view<br>acl number \$(acl号码)<br>nule nemit source \$2年101 \$2年                                                                                                    | D6#400.)                                                                                                    |                                                                                                 |                          |
| a muare                                                                                                    |                                                                                         | uou<br>tafac classifier \$(qos現卷)<br>if match at \$(aci号编)<br>qut<br>trafic behavior \$(或行为素)<br>car ci \$(cir(故身多))<br>qut<br>qut<br>qut gos poley \$(qos, polley_name)<br>classifier \$(qos其卷) behavior \$<br>qut<br>qut<br>qut                                                                                                    | (復行为名)<br>name) inbound                                                                                            |                                                                                                 |                          |
| (1)通过traffic cla<br>2)通过traffic-beh<br>来配置过滤动作,<br>3)定义Qos策略。<br>ei<br>(4)反                                                                                                    | 注: Gos<br>ssifier定义<br>的<br>aavior来定<br>通过rema<br>通过Qos<br>成Dehavic<br>立用Qos po<br>(1)进 | DBL 直 L                                                                                                    | ,一股分为如<br>过acl,ip-precee<br>设备的命令手<br>通过car cir来配<br>优先级。具体的<br>。<br>策略,在策略<br>。<br>参考无线设备<br>请参考无线设备<br>配置片段,点击"智 | Y 步骤、<br>Jence等方法来定义。具<br>册<br>置流量监管动作,通过fi<br>的命令请参考无线设备的<br>中引用之前配置好的clas<br>的命令手册<br>备的命令手册. | 体<br>lter<br>l命<br>ssifi |
| HBC Intelligent Management Card                                                                                                    | 1920 - 1925                                                                             | 55 XK52                                                                                                    |                                                                                                    | 1983 admin ② 補助 10 共子 ③ 位<br>(数1)                                                               | (明<br>)於軍                |
| 252255 <b>2</b> *                                                                                                    | 0 28 × 20                                                                               | 配置非 >> 配置文件详细信息 - >>                                                                                                    | lan_qos.clg                                                                                                    |                                                                                                 |                          |
|                                                                                                    | 配置文件详细信:<br>文件名称                                                                        | a wian_qos.clg                                                                                                    |                                                                                                    | Still 1                                                                                         |                          |
| ① 市著任务<br>伊 份多配置一次考                                                                                                    | 文件类型<br>创建时间                                                                            | 配置片段<br>2008-05-18 23:05:54                                                                                                    |                                                                                                    |                                                                                                 |                          |
| / 18-11 D                                                                                                    | <b>说明</b><br>111111111111111111111111111111111111                                       | gos_acl_cir                                                                                                    |                                                                                                    |                                                                                                 |                          |
| 无线业务管理         A           () 无线设备拓扑         ()                                                                                                    | #.21918                                                                                 | system-view<br>aci number \$(aci948)<br>rule permit source \$(通P) \$(2<br>ouit                                                                                                    | ®P(反映码)                                                                                                    |                                                                                                 |                          |
| ● 分件祝聞                                                                                                    |                                                                                         | traffic classifier \$(qos\$65)                                                                                                    |                                                                                                    |                                                                                                 |                          |
| (2)根据                                                                                                    | 情况选择−                                                                                   | 一个或多个需要部                                                                                                    | 著该策略的设                                                                                                    | 备。点击"下一步"                                                                                       |                          |

| AAPPENDAR A                                                    | <b>C</b> ()                                                                                                    |             |               |                 |     |  |
|----------------------------------------------------------------|----------------------------------------------------------------------------------------------------|-------------|---------------|-----------------|-----|--|
| ◆ 沒多配置库                                                        | 选择部署设备                                                                                                    |             |               |                 |     |  |
| <ul> <li>○ 改善软件庫</li> <li>○ 部署任务</li> <li>⑦ 改善配置一架表</li> </ul> | あれた文文化  を置文化名称  within_goos.tlp  withing and angle and angle angle an |             |               | ×               |     |  |
| / 选项                                                           | 增加设备 全部景际                                                                                                    | <u>.</u>    |               |                 |     |  |
| E线业务管理 A                                                       | 共有2条记录。                                                                                                    |             |               |                 |     |  |
| 无线设备指折                                                         | 2058                                                                                                    | 印紙社         | NEPS          | 2000 M          | 112 |  |
| ④ 分类規劃                                                         | WA2220X-AGPtest                                                                                                    | 192.168.0.6 | 255.255.255.0 | H3C WA2228K-AGP | ×   |  |
| 3. 位置代目                                                        | WA2220X-AGP                                                                                                    | 192.168.0.4 | 255.255.255.0 | H3C WA2220X-AOP | ×   |  |
| A Rogué AP<br>Rogue 移動用户<br>资 策略模板管理                           |                                                                                                    |             |               |                 |     |  |

## (3)输入相关的参数。点击"下一步"

| Regular v                                                                                                    | () we want that                                                                                                    | APPENDIX PROPERTY AND A DESCRIPTION OF A DESCRIPTION OF A | 0.00 |
|----------------------------------------------------------------------------------------------------|----------------------------------------------------------------------------------------------------|----------------------------------------------------------------------------------------------------|------|
| 0 2422##                                                                                                    | 配置参数WA2220X-AGP1                                                                                                    | est(192,168.0.6)                                                                                                    |      |
| 第19(26 등 6)<br>(1) (1) (1) (1) (1) (1)<br>(1) (1) (1) (1) (1) (1) (1)<br>(1) (1) (1) (1) (1) (1) (1) (1) (1) (1) | 通信人参数           * ac/号码           · 遵伊 (<br>遵伊反漢码)           · 遵伊 (<br>遵伊反漢码)           · (回今回)           · (回今回)           · (回今)           · (回今)           · (回今)           · (回今)           · (回今)           · (回今)           · (回今)           · (回今)           · (回今)           · (回今)           · (回今)           · (回)           · (回)           · (回)           · (回)           · (回)           · (回)           · (回)           · (回)           · (回)           · (回)           · (回)           · (回)           · (回)           · (回)           · (回)      < | 2001<br>192,168.0.1<br>0:0.255<br>wtastest                                                                                                    |      |
| <b>无线业务管理 ▲</b> (④ 无线设备拓扑 ④分类机图                                                                                  |                                                                                                    | velantest<br>velantest<br>e 1/0/1                                                                                                    |      |
| ▲ 位置視ញ<br>▲ Rogue AP<br>餐 Rogue 都动用户<br>④ 第略模板管理                                                                 | ○ 后株改备使用相同的                                                                                                    | 2月921月5<br><u> 上一歩 下一歩</u> 取商                                                                                                    |      |

## (5)根据情况可以选择立即执行或定时执行。点击"下一步"

| ◎ 设备配置库                                                                                          | 装委                                                                                                    |                                                                                  |               |                 |      |
|--------------------------------------------------------------------------------------------------|----------------------------------------------------------------------------------------------------|----------------------------------------------------------------------------------|---------------|-----------------|------|
| <ul> <li>● 役者取用業</li> <li>● 役者取用業</li> <li>● 役者取用一定表</li> <li>● 役者取用一定表</li> <li>✓ 決項</li> </ul> | <ul> <li>- 任务规性</li> <li>- 任务名称</li> <li>- 任务名称</li> <li>- 任务名称</li> <li>- 任务规定</li> <li>- 建立地序</li> <li>- 任务描述</li> <li>- 12</li> </ul> | 等 2008-05-22 10.12.11<br>客设备配置<br>影执行<br>行<br>夏文仲:wian_qos.cfg                   |               |                 |      |
| £核业务管理 A                                                                                         | - 2326                                                                                                    |                                                                                  |               |                 |      |
| G 无线设备拓扑<br>☞ 分类说图<br>▲ 位置说图<br>▲ Rogue AP<br>▲ Rogue 移动用户<br>중 策略模板管理                           | 武                                                                                                    | 能量<br>同智备份的最新运行能量不一<br>运行配置备份到同智服务器<br>运行配置保存力目动配置<br>运行配置保存力目动配置<br>运行配置保存力目动配置 | <b>股质不执行</b>  |                 |      |
|                                                                                                  | ****                                                                                                    | PAN                                                                              | 1675          | 设备负数            | 配置内容 |
|                                                                                                  | WA22206-AOPtest                                                                                                    | 192.168.0.6                                                                      | 255,255,255,0 | H3C WA2220X-A0P | 68   |
|                                                                                                  | WA22206-AOP                                                                                                    | 192,168.0.4                                                                      | 255.255.255.0 | H3C WA2220X-AGP | 65   |
|                                                                                                  |                                                                                                    | 1-1                                                                              | 完成 取消         | 1               |      |